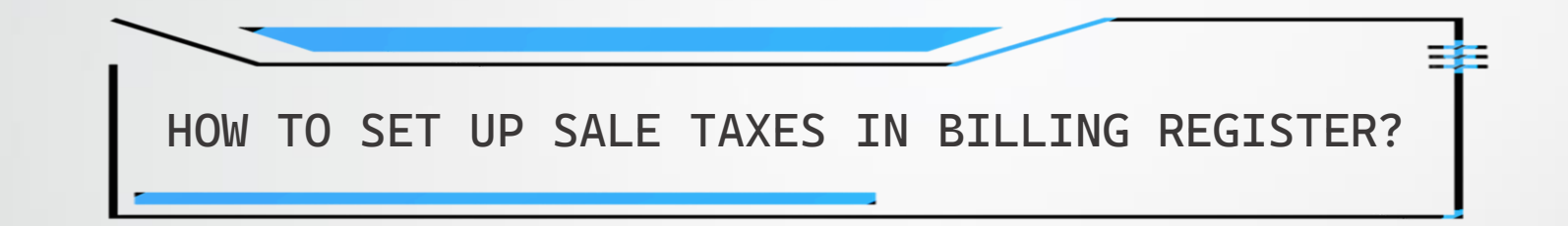

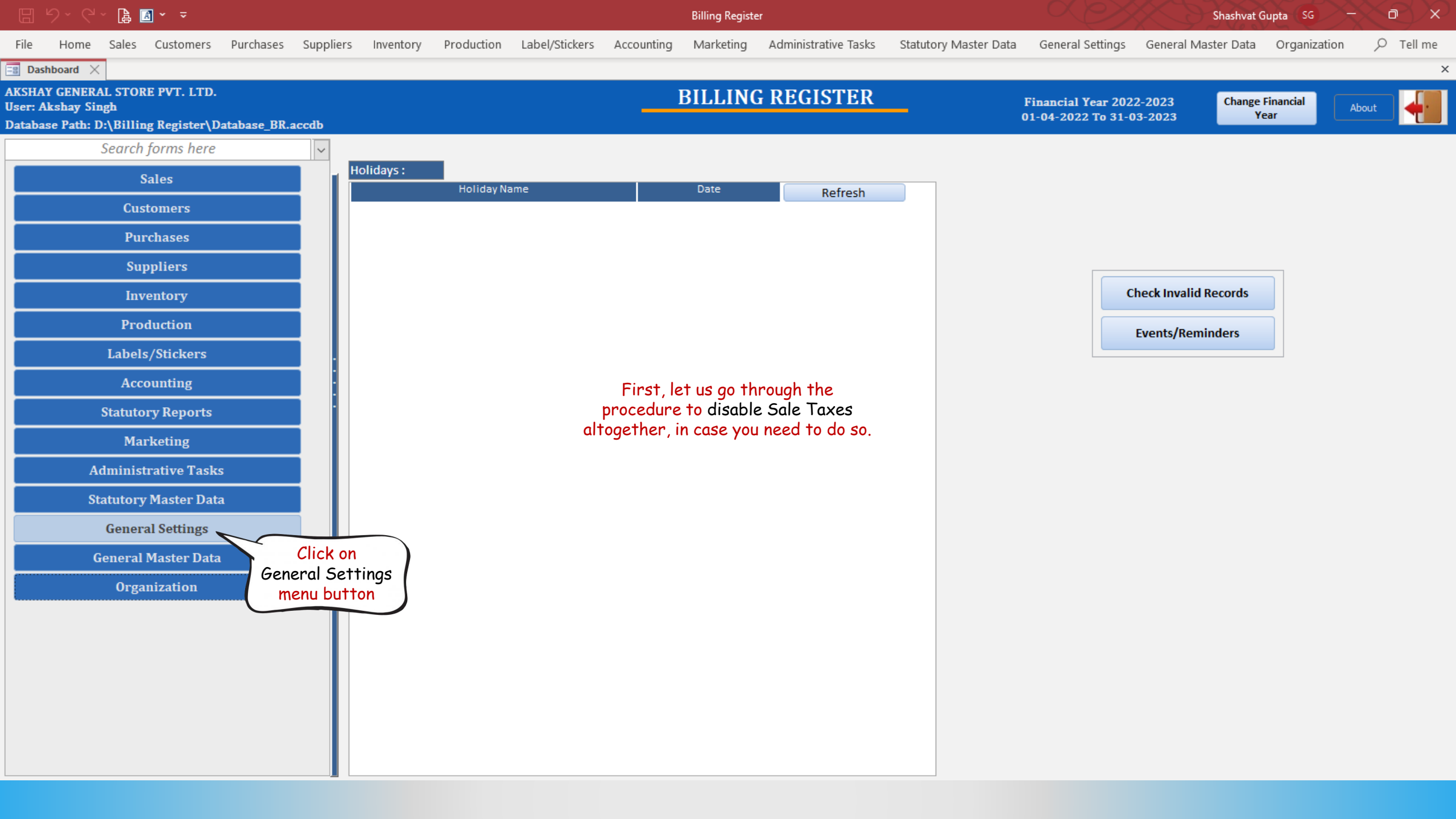

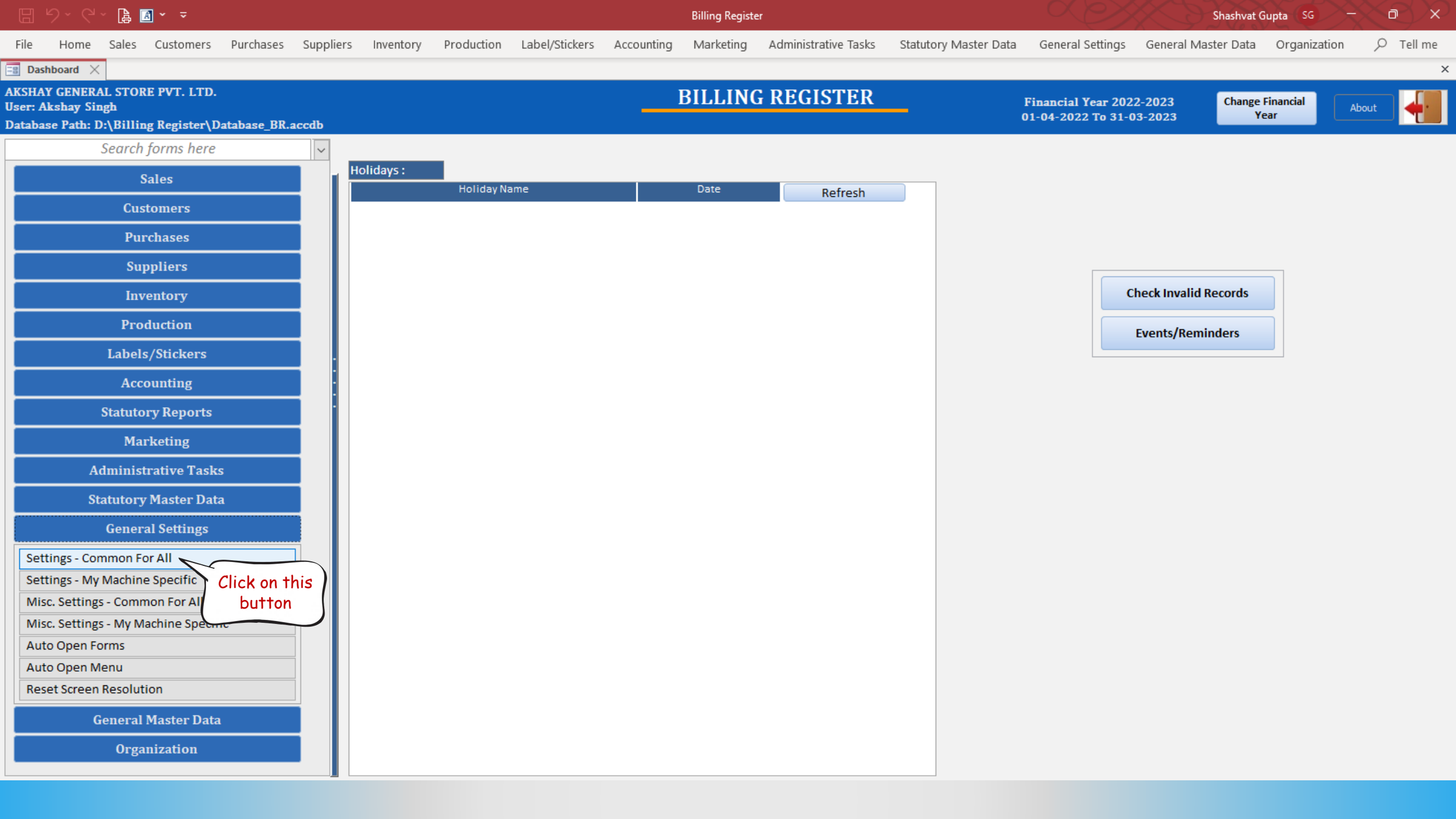

|        | 9 · C · 🔒 🖪 · ⊽                          |                     |                 |                    |                  | Billing Registe | er                   |                       |                  | Shashvat (          | Gupta (SG) — | $\sim$       | < |
|--------|------------------------------------------|---------------------|-----------------|--------------------|------------------|-----------------|----------------------|-----------------------|------------------|---------------------|--------------|--------------|---|
| File   | Home Sales Customers Purchases           | Suppliers Inventory | Production      | Label/Stickers     | Accounting       | Marketing       | Administrative Tasks | Statutory Master Data | General Settings | General Master Data | Organization | , ∕⊂ Tell me | 2 |
| == Das | ihboard 🗙 📑 Settings - Common For All 🗙  |                     |                 |                    |                  |                 |                      |                       |                  |                     |              |              | > |
|        | SETTINGS - COMMO                         | N FOR ALL           |                 |                    |                  |                 |                      |                       |                  |                     | Form Base    | d Filter     |   |
|        |                                          |                     |                 |                    |                  |                 |                      |                       |                  |                     |              | $\sim$       |   |
|        | Setting Groups                           |                     |                 |                    |                  |                 | Set                  | ttings                |                  |                     |              |              |   |
| - 7    | Click hone                               | Account Code        | /ID Length      |                    |                  |                 |                      |                       |                  |                     |              |              |   |
|        | to Unlock                                | Functionality       | to Update Mat   | ching Amount on Jo | ournal Voucher E | Entry Form      |                      |                       |                  |                     |              |              |   |
|        | the form                                 | Source of Vou       | icher Date on a | ddition of new Vou | cher             |                 |                      |                       |                  |                     |              |              |   |
|        |                                          | Allow Zero An       | nount in Vouch  | ers                |                  |                 |                      |                       |                  |                     |              |              |   |
|        | Employee                                 | Validation of       | Vouchers        |                    |                  |                 |                      |                       |                  |                     |              |              |   |
|        | Item Transfer                            |                     |                 |                    |                  |                 |                      |                       |                  |                     |              |              |   |
|        | Items                                    |                     |                 |                    |                  |                 |                      |                       |                  |                     |              |              |   |
|        | Label/Sticker Printing                   |                     |                 |                    |                  |                 |                      |                       |                  |                     |              |              |   |
|        | Notifications                            |                     |                 |                    |                  |                 |                      |                       |                  |                     |              |              |   |
|        | Pricing                                  | _ •                 |                 |                    |                  |                 |                      |                       |                  |                     |              |              |   |
|        | Production                               | _                   |                 |                    |                  |                 |                      |                       |                  |                     |              |              |   |
|        | Purchases                                | _                   |                 |                    |                  |                 |                      |                       |                  |                     |              |              |   |
|        | Reset Numbering                          | _                   |                 |                    |                  |                 |                      |                       |                  |                     |              |              |   |
|        | Sales                                    | _                   |                 |                    |                  |                 |                      |                       |                  |                     |              |              |   |
|        | Sales - Touch Interface                  | _                   |                 |                    |                  |                 |                      |                       |                  |                     |              |              |   |
|        | Sales/Purchases                          | _                   |                 |                    |                  |                 |                      |                       |                  |                     |              |              |   |
|        | Suppliers                                | _                   |                 |                    |                  |                 |                      |                       |                  |                     |              |              |   |
|        | System Features                          | -                   |                 |                    |                  |                 |                      |                       |                  |                     |              |              |   |
|        | Miscellaneous                            |                     |                 |                    |                  |                 |                      |                       |                  |                     |              |              |   |
|        |                                          |                     |                 | Value              |                  |                 |                      |                       | Description      |                     |              |              | - |
|        |                                          | 2                   |                 |                    |                  | Sup             | per Group ID Length  |                       | ocscription      |                     |              |              |   |
|        |                                          | 3                   |                 |                    |                  | Gro             | oup ID Length        |                       |                  |                     |              |              |   |
|        |                                          | 4                   |                 |                    |                  | Led             | ger ID Length        |                       |                  |                     |              |              |   |
|        |                                          | 2                   |                 |                    |                  | Sub             | Ledger ID Length     |                       |                  |                     |              |              |   |
|        |                                          |                     |                 |                    |                  |                 |                      |                       |                  |                     |              |              |   |
| M      |                                          |                     |                 |                    |                  |                 |                      |                       |                  |                     |              |              |   |
| н      | Record: I 4 1 of 19   + H +*   Vo Filter | Search              |                 |                    |                  |                 |                      |                       |                  |                     |              |              |   |

Search 

 All 

 Start Text 

 End Text

Y

\*

File Home Sales Customers Purchases Suppliers Inventory Production Label/Stickers Accounting Marketing Administrative Tasks Statutory Master Data General Settings General Master Data Organization 🔎 Tell me

Form Based Filter

×

 $\sim$ 

📑 Dashboard 🗙 📑 Settings - Common For All 🗙

| 6        | Setting Groups                                     |                                                                       | Settings              |  |
|----------|----------------------------------------------------|-----------------------------------------------------------------------|-----------------------|--|
|          | Accounting                                         | Account Code/ID Length                                                |                       |  |
|          | Address                                            | Functionality to Update Matching Amount on Journal Voucher Entry Form |                       |  |
|          | Channel Sales Partner                              | Source of Voucher Date on addition of new Voucher                     |                       |  |
|          | Customers/Leads                                    | Allow Zero Amount in Vouchers                                         |                       |  |
|          | Employee                                           | Validation of Vouchers                                                |                       |  |
|          | Item Transfer                                      | -                                                                     |                       |  |
|          | Items                                              |                                                                       |                       |  |
|          | Label/Sticker Printing                             |                                                                       |                       |  |
|          | Notifications                                      |                                                                       |                       |  |
|          | Pricing                                            |                                                                       |                       |  |
|          | Production                                         |                                                                       |                       |  |
|          | Purchases                                          |                                                                       |                       |  |
|          | Reset Numbering                                    |                                                                       |                       |  |
|          | Sales                                              |                                                                       |                       |  |
|          | Sales - Touch Interface                            |                                                                       |                       |  |
|          | Sales/Purchases                                    |                                                                       |                       |  |
|          | Suppliers                                          |                                                                       |                       |  |
|          | System Features                                    |                                                                       |                       |  |
|          | Miscellaneous Click on                             |                                                                       |                       |  |
|          | this                                               |                                                                       |                       |  |
|          | button                                             | Value                                                                 | Description           |  |
|          |                                                    | 2                                                                     | Super Group ID Length |  |
|          |                                                    | 3                                                                     | Group ID Length       |  |
|          |                                                    | 4                                                                     | Ledger ID Length      |  |
| -        |                                                    | 2                                                                     | Sub Ledger ID Length  |  |
|          |                                                    |                                                                       |                       |  |
| 14       | Devent M. J. T. 610. A. M. M. W. W. Stiller, Court |                                                                       |                       |  |
| H        | Search All Start Text Find Text                    |                                                                       |                       |  |
| <b>*</b> |                                                    |                                                                       |                       |  |
|          |                                                    |                                                                       |                       |  |

Form Based Filter

×

File Home Sales Customers Purchases Suppliers Inventory Production Label/Stickers Accounting Marketing Administrative Tasks Statutory Master Data General Settings General Master Data Organization 🔎 Tell me

📑 Dashboard 🗙 📑 Settings - Common For All 🗙

|          |                                                |                                                                              | $\sim$ |
|----------|------------------------------------------------|------------------------------------------------------------------------------|--------|
| <u>^</u> | Setting Groups                                 | Settings                                                                     |        |
|          | Accounting                                     | Change width and height of forms based on System Resolution                  |        |
|          | Address                                        | Enable Purchase Level Discount Functionality                                 |        |
|          | Channel Sales Partner                          | Accounting Option                                                            |        |
|          | Customers/Leads                                | Enable Sales Representative/Channel Partner functionality                    |        |
|          | Employee                                       | Enable Foreign Currency Functionality                                        |        |
|          | Item Transfer                                  | Enable Item/Sale Level Discount Functionality                                |        |
|          | Items                                          | Enable Sale Log Eunctionality                                                |        |
|          | Label/Sticker Printing                         | Enable Sale Taxes Functionality                                              |        |
|          | Notifications                                  | Enable Special Sale Tax Functionality Click on                               |        |
|          | Pricing                                        | Enable With-Without Items Feature Enable Sale Taxes                          |        |
|          | Production                                     | On deletion of record in Primary Table, Functionality ds in secondary tables |        |
|          | Purchases                                      | Theme Setting button                                                         |        |
|          | Reset Numbering                                |                                                                              |        |
|          | Sales                                          |                                                                              |        |
|          | Sales - Touch Interface                        |                                                                              |        |
|          | Sales/Purchases                                |                                                                              |        |
|          | Suppliers                                      |                                                                              |        |
|          | System Features                                |                                                                              |        |
|          | Miscellaneous                                  |                                                                              |        |
|          |                                                |                                                                              |        |
|          |                                                | Option Description                                                           |        |
|          |                                                | Do not increase width and height                                             |        |
|          |                                                | Increase width only                                                          |        |
|          |                                                | Increase width and height both                                               |        |
|          |                                                |                                                                              |        |
| i i      |                                                |                                                                              |        |
| -        | Record: 14 4 18 of 19 b bl be No Filter Search |                                                                              |        |
| M        | Search   All   Start Text   End Text           |                                                                              |        |
| <b>×</b> |                                                |                                                                              |        |
| _        |                                                |                                                                              |        |

Form Based Filter

×

File Home Sales Customers Purchases Suppliers Inventory Production Label/Stickers Accounting Marketing Administrative Tasks Statutory Master Data General Settings General Master Data Organization 🔎 Tell me

📑 Dashboard 🗙 📑 Settings - Common For All 🗙

|          |                                                      |                                                                                                  | • |
|----------|------------------------------------------------------|--------------------------------------------------------------------------------------------------|---|
| <b>A</b> | Setting Groups                                       | Settings                                                                                         |   |
|          | Accounting                                           | Change width and height of forms based on System Resolution                                      |   |
|          | Address                                              | Enable Purchase Level Discount Functionality                                                     |   |
|          | Channel Sales Partner                                | Accounting Option                                                                                |   |
|          | Customers/Leads                                      | Enable Sales Representative/Channel Partner functionality                                        |   |
|          | Employee                                             | Enable Foreign Currency Functionality                                                            |   |
|          | Item Transfer                                        | Enable Item/Sale Level Discount Functionality                                                    |   |
|          | Items                                                | Enable Sale Log Functionality                                                                    |   |
|          | Label/Sticker Printing                               | Enable Sale Taxes Functionality                                                                  |   |
|          | Notifications                                        | Enable Special Sale Tax Functionality (Amt/Qty, List Price and Printed Price)                    |   |
|          | Pricing                                              | Enable With-Without Items Feature                                                                |   |
|          | Production                                           | On deletion of record in Primary Table, Method to handle deletion of records in secondary tables |   |
|          | Purchases                                            | Theme Setting                                                                                    |   |
|          | Reset Numbering                                      |                                                                                                  |   |
|          | Sales                                                |                                                                                                  |   |
|          | Sales - Touch Interface                              |                                                                                                  |   |
|          | Sales/Purchases                                      |                                                                                                  |   |
|          | Suppliers                                            |                                                                                                  |   |
|          | System Features                                      |                                                                                                  |   |
|          | Miscellaneous                                        |                                                                                                  |   |
|          |                                                      |                                                                                                  |   |
|          |                                                      | Option Description                                                                               |   |
|          |                                                      | Enable Sale Taxes Functionality                                                                  |   |
|          |                                                      | Uncheck                                                                                          |   |
|          |                                                      | this                                                                                             |   |
|          |                                                      | checkbox                                                                                         |   |
|          |                                                      |                                                                                                  |   |
|          | Percenti Id. d. 19 of 10 h. N. M. Vilo Ellion Courth |                                                                                                  |   |
| H        | Search   All  Start Text  Find Text                  |                                                                                                  |   |
| 5        |                                                      |                                                                                                  |   |
|          |                                                      |                                                                                                  |   |

Form Based Filter

File Home Sales Customers Purchases Suppliers Inventory Production Label/Stickers Accounting Marketing Administrative Tasks Statutory Master Data General Settings General Master Data Organization 🔎 Tell me

×

📑 Dashboard 🗙 📑 Settings - Common For All 🗙

| 0  | Setting Groups                                  | Settings                                                    |  |
|----|-------------------------------------------------|-------------------------------------------------------------|--|
|    | Accounting                                      | Change width and height of forms based on System Resolution |  |
|    | Address                                         | Enable Purchase Level Discount Functionality                |  |
|    | Channel Sales Partner                           | Accounting Option                                           |  |
|    | Customers/Leads                                 | Enable Sales Representative/Channel Partner functionality   |  |
|    | Employee                                        | Enable Foreign Currency Functionality                       |  |
|    | Item Transfer                                   | Enable Item/Sale Level Discount Functionality               |  |
|    | Items                                           | Enable Sale Log Functionality                               |  |
|    | Label/Sticker Printing                          | Enable Sale Taxes Functionality                             |  |
|    | Notifications                                   | Enable Special Sale Tax Functionality (Am Missonaft Access  |  |
|    | Pricing                                         | Enable With-Without Items Feature                           |  |
|    | Production                                      | On deletion of record in Primary Table, M                   |  |
|    | Purchases                                       | Theme Setting                                               |  |
|    | Reset Numbering                                 | Types/Items Category/Items.                                 |  |
|    | Sales                                           | Do you want to continue?                                    |  |
|    | Sales - Touch Interface                         |                                                             |  |
|    | Sales/Purchases                                 | Yes No                                                      |  |
|    | Suppliers                                       |                                                             |  |
|    | System Features                                 | on Yes                                                      |  |
|    | Miscellaneous                                   |                                                             |  |
|    |                                                 |                                                             |  |
|    |                                                 | Option Description                                          |  |
|    |                                                 | Enable Sale Taxes Functionality                             |  |
|    |                                                 |                                                             |  |
|    |                                                 |                                                             |  |
| -  |                                                 |                                                             |  |
| 14 |                                                 |                                                             |  |
| -  | Perord: H 4 18 of 19 b bl be Vilo Filter Castro |                                                             |  |
| M  | Search   All   Start Text   Find Text           |                                                             |  |
| *  |                                                 |                                                             |  |
| _  |                                                 |                                                             |  |

Form Based Filter

File Home Sales Customers Purchases Suppliers Inventory Production Label/Stickers Accounting Marketing Administrative Tasks Statutory Master Data General Settings General Master Data Organization 🔎 Tell me

×

📑 Dashboard 🗙 📑 Settings - Common For All 🗙

|   | Setting Groups                                    | Settings                                                                                         |  |
|---|---------------------------------------------------|--------------------------------------------------------------------------------------------------|--|
|   | Accounting                                        | Change width and height of forms based on System Resolution                                      |  |
|   | Address                                           | Enable Purchase Level Discount Functionality                                                     |  |
|   | Channel Sales Partner                             | Accounting Option                                                                                |  |
|   | Customers/Leads                                   | Enable Sales Representative/Channel Partner functionality                                        |  |
|   | Employee                                          | Enable Foreign Currency Functionality                                                            |  |
|   | Item Transfer                                     | Enable Item/Sale Level Discount Functionality                                                    |  |
|   | Items                                             | Enable Sale Log Functionality                                                                    |  |
|   | Label/Sticker Printing                            | Enable Sale Taxes Functionality                                                                  |  |
|   | Notifications                                     | Enable Special Sale Tax Functionality (Amt/Qty, List Price and Printed Price)                    |  |
|   | Pricing                                           | Enable With-Without Items Feature                                                                |  |
|   | Production                                        | On deletion of record in Primary Table, Method to handle deletion of records in secondary tables |  |
|   | Purchases                                         | Theme Setting                                                                                    |  |
|   | Reset Numbering                                   |                                                                                                  |  |
|   | Sales                                             |                                                                                                  |  |
|   | Sales - Touch Interface                           |                                                                                                  |  |
|   | Sales/Purchases                                   | Sale Tax is now disabled.                                                                        |  |
|   | Suppliers                                         | Now, let's go through the procedure to set up Sale Taxes.                                        |  |
|   | System Features                                   |                                                                                                  |  |
|   | Miscellaneous                                     |                                                                                                  |  |
|   |                                                   |                                                                                                  |  |
|   |                                                   | Option Description                                                                               |  |
|   |                                                   | Enable Sale Taxes Functionality                                                                  |  |
|   |                                                   |                                                                                                  |  |
|   |                                                   |                                                                                                  |  |
| - |                                                   |                                                                                                  |  |
|   |                                                   |                                                                                                  |  |
|   | Perordi Id d 18 of 19 b bl bit V No Eilter Courth |                                                                                                  |  |
| м | Search   All   Start Text   Find Text             |                                                                                                  |  |
| 5 |                                                   |                                                                                                  |  |
|   |                                                   |                                                                                                  |  |

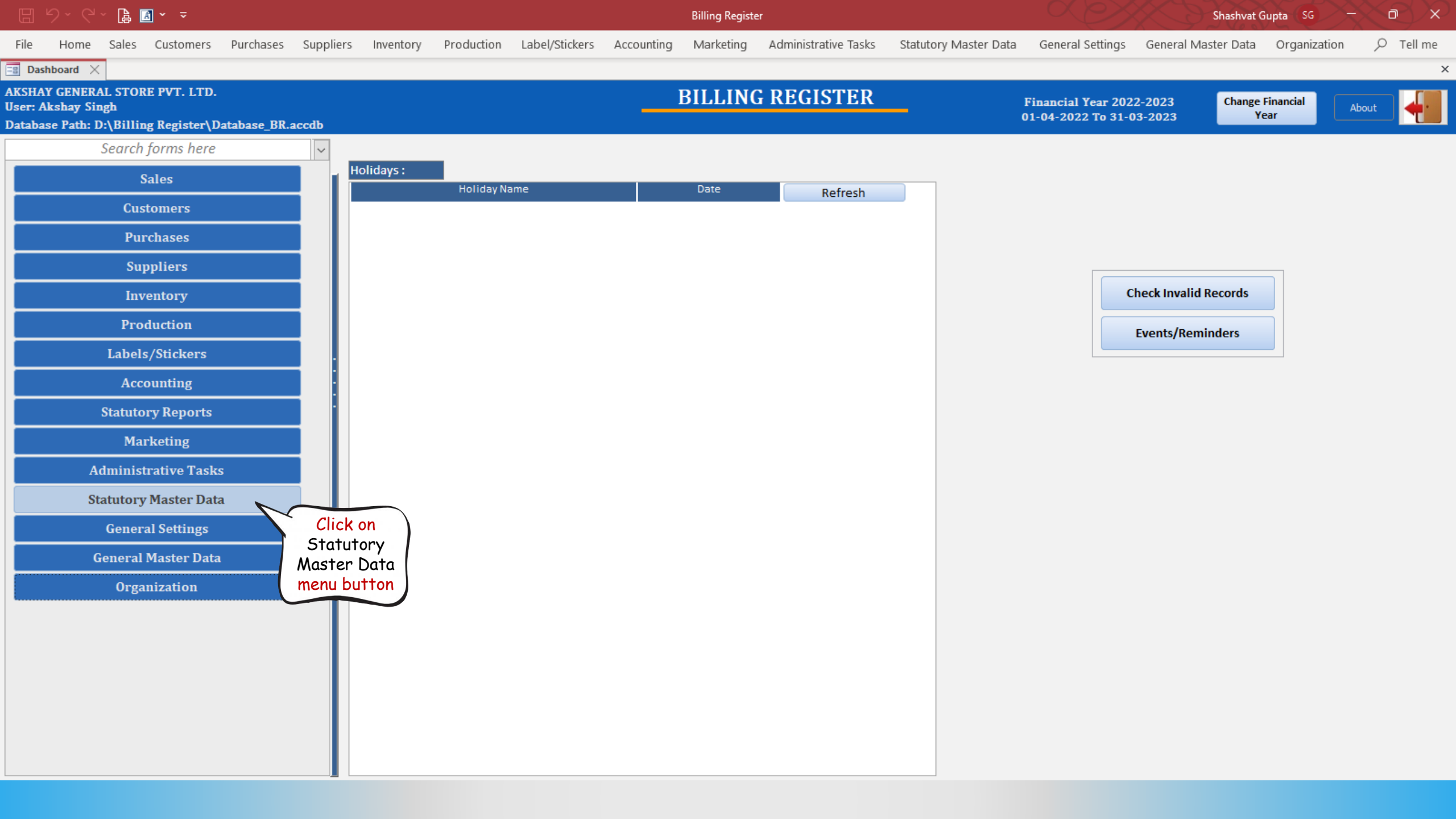

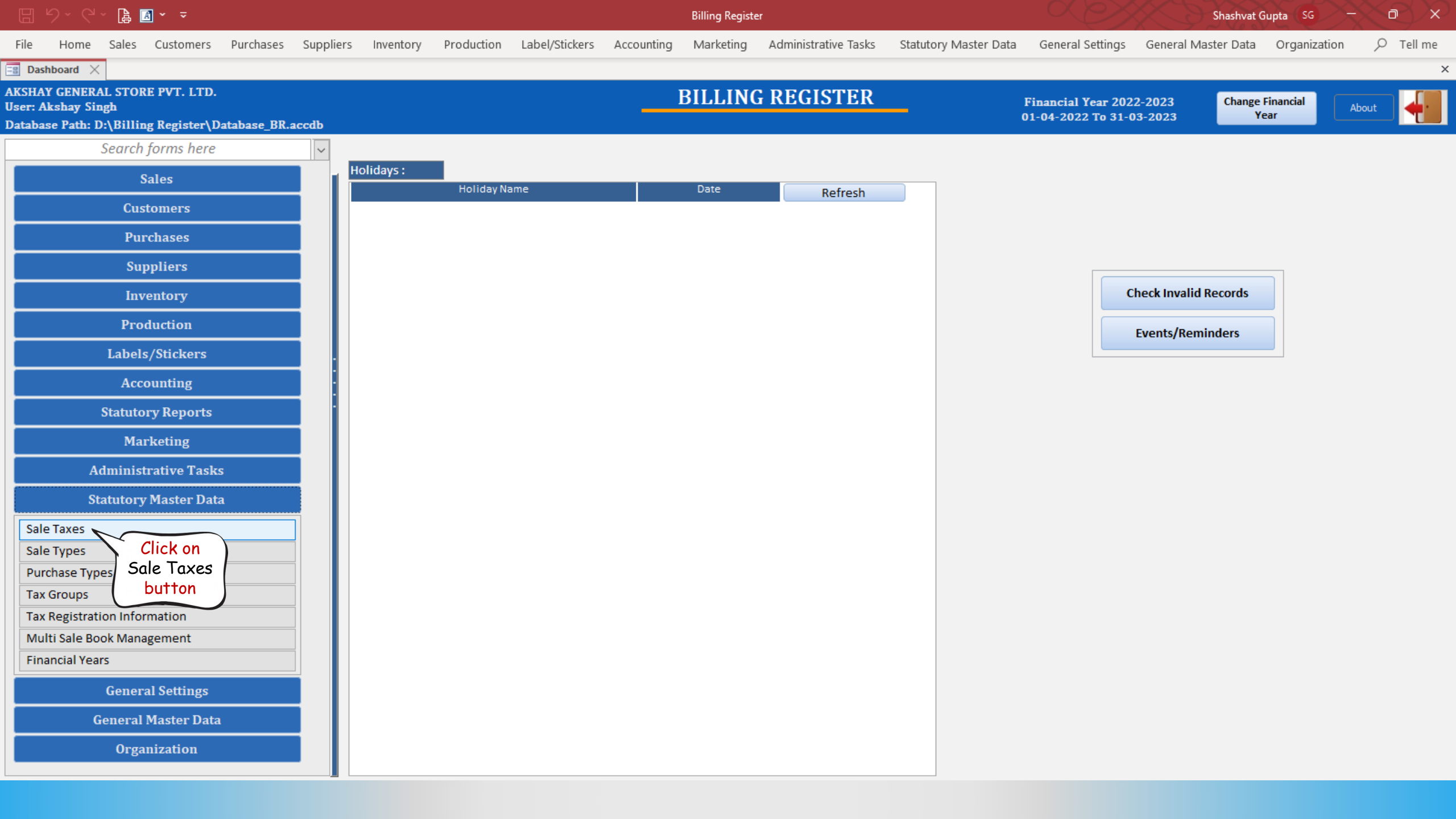

|       |                             | · 🔓 🖪                                         |               |           |                  |                   |                     |                   | Billing Registe    | er                        |                               | Shashvat Gupta SG -        |                     |             |            |  |  |
|-------|-----------------------------|-----------------------------------------------|---------------|-----------|------------------|-------------------|---------------------|-------------------|--------------------|---------------------------|-------------------------------|----------------------------|---------------------|-------------|------------|--|--|
| File  | Home                        | Sales Customers                               | Purchases     | Suppliers | Inventory        | Production        | Label/Stickers      | Accounting        | Marketing          | Administrative Tasks      | Statutory Master Data         | General Settings           | General Master Data | Organizatio | n 🔎 Tell n |  |  |
| == Da | shboard $	imes$             | 🔚 Sale Taxes 🛛                                |               |           |                  |                   |                     |                   |                    |                           |                               |                            |                     |             |            |  |  |
|       | SALE                        | TAXES                                         |               |           |                  |                   |                     |                   |                    |                           |                               |                            |                     |             |            |  |  |
|       |                             | Sale Tax                                      | SC            | Tay       | Degistration N   |                   | TIN                 |                   |                    |                           | Accounting Lodge              |                            | ting Durnorg)       |             |            |  |  |
|       | Ceptral Goo                 | nds & Services Tax                            | CGST          | Sale      | e Tax Name       | GS Ce             | ntral Goods & Sen   | vices Tax         |                    | A For Sale Tax            | Accounting Leage              | er (For inventory) Accourt | iting Purpose)      |             | Set        |  |  |
| +     |                             | here                                          | ExD           | Sho       | ort Code         | CG CG             | ST                  |                   |                    | ^ For Purchase Tax        |                               |                            |                     |             | Set        |  |  |
| Ì     | the f                       | form                                          | ED<br>GST     | Acti      | ive              | Default           | Input Cre           | dit Disallowed    |                    | ^ For Sale Tax Exemption  | on Refund                     |                            |                     | a           | Set        |  |  |
|       | Import Duty                 |                                               | ID            | Тах       | Туре 💿           | Main              | O Cess              |                   |                    | ^ For Purchase Tax Exer   | mption Refund                 |                            |                     | α           | Set        |  |  |
| B     | Integrated (                | Goods & Services Tax                          | IGST          | Note      | : Cess/Surcharge | e selected here i | s calculable on Cor | siderable Value.  |                    | Create Sub-Ledger base    | d on Tax Percentage           |                            |                     |             |            |  |  |
|       | Local Body 1<br>Service Tay | Тах                                           | LBT           |           |                  |                   |                     |                   |                    |                           |                               |                            |                     |             |            |  |  |
|       | State Goods                 | s & Services Tax                              | SGST          | Def       | ault Charging M  | lethod            | Percentag           | e                 | ~                  |                           |                               |                            |                     |             |            |  |  |
|       | Value Addeo                 | d Tax                                         | VAT           | Def       | ault Tax Rate (% | 6)<br>            | 9                   |                   |                    |                           |                               |                            |                     |             |            |  |  |
|       |                             |                                               |               | Def       | ault Considerat  | On On             | Cala Drian          |                   | 100                |                           |                               |                            |                     |             |            |  |  |
|       |                             |                                               |               | By L      | Jerault Applies  | on                | Sale Price          |                   |                    |                           |                               |                            |                     |             |            |  |  |
|       |                             |                                               |               | Incl      | ude in Sale Pric | e for Subseque    | nt Tax Calculation  |                   |                    |                           |                               |                            |                     |             |            |  |  |
|       |                             |                                               |               | Son       | Urder            |                   | 100                 |                   |                    |                           |                               |                            |                     |             |            |  |  |
|       |                             |                                               |               |           |                  |                   |                     |                   |                    |                           |                               |                            |                     |             |            |  |  |
|       |                             |                                               |               | Tax       | On Tax (Cess / S | urcharge)         | Note: Cess          | /Surcharge selec  | ted here is calcul | able on Tax Value.        |                               |                            |                     |             |            |  |  |
|       |                             |                                               |               |           | Cess / Su<br>Nan | rcharge<br>ne     | Short Co            | ode               | Туре               | Percentage                | Load On Main<br>Item Category |                            |                     |             |            |  |  |
|       |                             |                                               |               |           |                  |                   |                     |                   |                    |                           |                               |                            |                     |             |            |  |  |
|       |                             |                                               |               |           |                  |                   |                     |                   |                    |                           |                               |                            |                     |             |            |  |  |
|       |                             |                                               |               |           |                  |                   |                     |                   |                    |                           |                               |                            |                     |             |            |  |  |
|       |                             |                                               |               |           |                  |                   |                     |                   |                    |                           |                               |                            |                     |             |            |  |  |
|       |                             |                                               |               |           |                  |                   |                     |                   |                    |                           |                               |                            |                     |             |            |  |  |
|       |                             |                                               |               |           |                  |                   |                     |                   |                    |                           |                               |                            |                     |             |            |  |  |
| ¥ A   |                             |                                               |               |           |                  |                   |                     |                   |                    |                           |                               |                            |                     |             |            |  |  |
| M     |                             |                                               |               |           |                  |                   |                     |                   |                    |                           |                               |                            |                     |             |            |  |  |
| м     |                             |                                               |               |           |                  |                   |                     |                   |                    |                           |                               |                            |                     |             |            |  |  |
| T     | Record: 14                  | < 1 of 10 ► ► ► ► ► ► ► ► ► ► ► ► ► ► ► ► ► ► | No Filter     | Sear      |                  |                   |                     |                   |                    |                           |                               |                            |                     |             |            |  |  |
| -     | Search                      | All      Start Tex                            | kt () End Tex | t Not     | e: For any king  | d of tax chang    | ne, please updat    | e Unit List Price | (With Taxes)       | at Item level as required | 4.                            |                            |                     |             |            |  |  |
| -     |                             |                                               |               | T         | ciror uny kin    | s of tax thang    | ,c, picase apada    | e onne List Price | ( in in incoli     | active as required        |                               |                            |                     |             |            |  |  |

×

|       | り、 C、 🖡           | A ~ -               |             |             |                   |               |                     |                     | Billing Registe    | er      |                     |                |               |                         | Shashvat (          | Supta (SG) — |           |
|-------|-------------------|---------------------|-------------|-------------|-------------------|---------------|---------------------|---------------------|--------------------|---------|---------------------|----------------|---------------|-------------------------|---------------------|--------------|-----------|
| File  | Home Sales        | 5 Customers         | Purchases   | Suppliers   | Inventory         | Production    | Label/Stickers      | Accounting          | Marketing          | Admi    | inistrative Tasks   | Statutory I    | Master Data   | General Settings        | General Master Data | Organization | ∠ Tell me |
| == Da | shboard 🗙 🗔 :     | Sale Taxes $\times$ |             |             |                   |               |                     |                     |                    |         |                     |                |               |                         |                     |              |           |
|       | SALETA            | YES                 |             |             |                   |               |                     |                     |                    |         |                     |                |               |                         |                     |              |           |
| _     | SALL IT           | MLJ                 | l.          |             |                   |               |                     |                     |                    |         |                     |                |               |                         |                     |              |           |
|       | Sale              | Тах                 | SC          | Тах         | Registration Na   | ime G         | STIN                |                     | ~                  |         |                     | Acc            | ounting Ledge | r (For Inventory/Accoun | ting Purpose)       |              |           |
|       | Central Goods & S | ervices Tax         | CGST        | Sale        | e Tax Name        | C             | entral Goods & Sen  | vices Tax           |                    | A FOI   | r Sale Tax          |                |               |                         |                     | CL Set       |           |
| +     | Excise Duty       |                     | ExD         | Sho         | rt Code           | 0             | GST                 |                     |                    | A For   | r Purchase Tax      |                |               |                         |                     | CL Set       |           |
| ñ     | Export Duty       |                     | ED          | Acti        | ve 🗌              | Default       | Input Cre           | edit Disallowed     |                    | A For   | r Sale Tax Exemptio | n Refund       |               |                         |                     | CI Set       |           |
|       | Goods and Service | is Tax              |             | Tav         | Type              |               |                     |                     |                    | 4.50    | - Durphase Tax Even | mation Polynd  | ,             |                         |                     |              |           |
|       | Integrated Goods  | & Services Tax      | IGST        |             | • Mbc             | Main          | O Cess              | OSurcharge          |                    |         | Purchuse Tux Exem   | приоп кејини   | <u> </u>      |                         |                     |              |           |
| ß     | Local Body Tax    |                     | LBT         | Note.       | : Cess/Surcharge  | selected here | is calculable on Co | nsiderable Value.   |                    | Creat   | e Sub-Ledger based  | d on Tax Perce | entage        |                         |                     |              |           |
|       | Service Tax       |                     | ST          | Def         | oult Charging M   | athod         | Descenter           |                     |                    |         |                     |                |               |                         |                     |              |           |
|       | State Goods & Ser | vices Tax           | SGST        | Def         |                   |               | Percentag           | ;e                  |                    |         |                     |                |               |                         |                     |              |           |
|       | Value Added Tax   |                     | VAT         | Defe        |                   |               | 9                   |                     | 100                |         | Satu                | n whicha       | von tax t     | wha is applicab         | le for your regio   | n/country    |           |
|       |                   |                     |             | Den<br>Burb |                   |               | Cala Daia           |                     | 100                |         | Jeru                | p whiche       |               | ype is upplicub         | ie foi your regio   | n/ country.  |           |
|       |                   |                     |             | By D        | erault Applies    | on            | Sale Price          | :                   |                    |         | F                   | or this d      | emo we        | will configure (        | CGST IGST and       | SGST         |           |
|       |                   |                     |             | Incl        | ude in Sale Price | e for Subsequ | ent Tax Calculation |                     |                    |         |                     |                | ,             |                         |                     |              |           |
|       |                   |                     |             | Sort        | Order             |               | 100                 |                     |                    |         |                     |                |               |                         |                     |              |           |
|       |                   |                     |             |             |                   |               |                     |                     |                    |         |                     |                |               |                         |                     |              |           |
|       |                   |                     |             |             | 0- T 10 10        | ·····         | Note: Carr          | /Surcharae celea    | ted here is calcul | able on | Tax Value           |                |               |                         |                     |              |           |
|       |                   |                     |             | Tax         | Cess / Su         | urcharge)     | Short Co            | ode                 | Type               |         | Percentage          | load           | On Main       |                         |                     |              |           |
|       |                   |                     |             |             | Nam               | 1e            |                     |                     | .,,                |         |                     | ltem           | Category      |                         |                     |              | _         |
|       |                   |                     |             | *           |                   |               |                     | Ce                  | 255                | $\sim$  |                     | 0              | $\checkmark$  | Post To Item Categor    | ry Set Accounting L | edger Delete |           |
|       |                   |                     |             |             |                   |               |                     |                     |                    |         |                     |                |               |                         |                     |              |           |
|       |                   |                     |             |             |                   |               |                     |                     |                    |         |                     |                |               |                         |                     |              |           |
|       |                   |                     |             |             |                   |               |                     |                     |                    |         |                     |                |               |                         |                     |              |           |
|       |                   |                     |             |             |                   |               |                     |                     |                    |         |                     |                |               |                         |                     |              |           |
|       |                   |                     |             |             |                   |               |                     |                     |                    |         |                     |                |               |                         |                     |              |           |
| ▼ ▲   |                   |                     |             |             |                   |               |                     |                     |                    |         |                     |                |               |                         |                     |              |           |
| H     |                   |                     |             |             |                   |               |                     |                     |                    |         |                     |                |               |                         |                     |              |           |
|       |                   |                     |             |             |                   |               |                     |                     |                    |         |                     |                |               |                         |                     |              |           |
| м     |                   |                     |             |             |                   |               |                     |                     |                    |         |                     |                |               |                         |                     |              |           |
| 1     | Record: H 4 1 0   | f 10 + + + +*       | No Filter   | Sear        |                   |               |                     |                     |                    |         |                     |                |               |                         |                     |              |           |
| -     | Search (•) A      | II () Start Tex     | t O End Tex | t Not       | e: For any king   | l of tax chan | nae nlease undat    | o I Init List Drive | (With Taxes)       | at Item | level as required   |                |               |                         |                     |              |           |
|       |                   |                     |             | T           |                   | oj tux ciluli | ige, pieuse upuut   | e onic List Phile   | (which runes)      | at nem  | leverus requireu.   |                |               |                         |                     |              |           |

|       | り、 C、 🖪 🖪 🖌               |              |            |           |                      |               |                     |                   | Billing Registe     | r                      |                       |                   |                     | Shashvat            | Gupta (SG) | $\sim \sim$ | $\langle e \rangle$ |
|-------|---------------------------|--------------|------------|-----------|----------------------|---------------|---------------------|-------------------|---------------------|------------------------|-----------------------|-------------------|---------------------|---------------------|------------|-------------|---------------------|
| File  | Home Sales Cu             | istomers     | Purchases  | Suppliers | Inventory            | Production    | Label/Stickers      | Accounting        | Marketing           | Administrative Task    | s Statutory Mast      | ter Data Ge       | eneral Settings     | General Master Data | Organiza   | ition       | 𝒫 Tell me           |
| == Da | shboard 🗙 📑 Sale Tax      | xes $\times$ |            |           |                      |               |                     |                   |                     |                        |                       |                   |                     |                     |            |             |                     |
|       | SALE TAXE                 | S            |            |           |                      |               |                     |                   |                     |                        |                       |                   |                     |                     |            |             |                     |
|       | Sale Tax                  |              | SC         | Тах       | Registration Na      | ime G         | STIN                |                   | $\sim$              |                        | Accounti              | ing Ledger (For I | Inventory/Account   | ing Purpose)        |            |             |                     |
|       | Central Goods & Services  | s Tax        | CGST       | Sal       | e Tax Name           | C             | entral Goods & Se   | vices Tax         |                     | ^ For Sale Tax         |                       |                   |                     |                     | CL         | Set         |                     |
| -     | Excise Duty               |              | D          | Sho       | ort Code             | C             | GST                 |                   |                     | ^ For Purchase Tax     |                       |                   |                     |                     | CL         | Set         |                     |
| Ĩ     | Goods and Services Tax    |              | GST        | Act       | ive 🔽                | Default       | Input Cr            | edit Disallowed   |                     | ^ For Sale Tax Exem    | ption Refund          |                   |                     |                     | CL         | Set         |                     |
| E     | Import Duty               | 1            | D          | Тах       | Туре 🔘               | Main          |                     |                   |                     | ^ For Purchase Tax     | Exemption Refund      |                   |                     |                     | CL         | Set         |                     |
| B     | Integrated Goods & Servi  | ices Tax I   | GST        | Note      | · Cess/Surchara      | selected here | is calculable on Co | nsiderable Value  |                     | Create Sub-Ledger ba   | ased on Tax Percentag | e                 |                     |                     |            |             |                     |
|       | Local Body Tax            | L            | .BT        |           | . ocss, our circling |               |                     |                   | -<br>               | <u> </u>               |                       |                   |                     |                     |            |             |                     |
|       | Service Tax               | 5            | ST         | Def       | ault Charging M      | ethod         | Percenta            | ge                | $\sim$              |                        |                       |                   |                     |                     |            |             |                     |
|       | State Gooas & Services To |              | GST<br>/AT | Def       | ault Tax Rate (%     | 5)            | 9                   |                   |                     |                        |                       |                   |                     |                     |            |             |                     |
|       |                           |              |            | Def       | ault Considerat      | le Value (%)  |                     |                   | 100                 |                        |                       |                   |                     |                     |            |             |                     |
|       |                           |              |            | By D      | Default Applies      | On            | Sale Pric           | 2                 | $\sim$              |                        |                       |                   |                     |                     |            |             |                     |
|       |                           |              |            | Incl      | ude in Sale Pric     | e for Subsequ | ent Tax Calculatio  | 1                 |                     |                        |                       |                   |                     |                     |            |             |                     |
|       |                           |              |            | Sort      | Order                |               | 100                 |                   |                     |                        |                       |                   |                     |                     |            |             |                     |
|       |                           |              |            |           | Post To Sale/        | Purchase Ty   | pes C               | uick Changes T    | o Item Catego       | y Quick C              | hanges To Items       | Quick             | k Changes To Ado    | ditional Charges    |            |             |                     |
|       |                           |              |            | Тах       | On Tax (Cess / S     | urcharge)     | Note: Ces           | s/Surcharge selec | cted here is calcul | able on Tax Value.     |                       |                   |                     |                     |            |             |                     |
|       |                           |              |            |           | Cess / Su<br>Nan     | rcharge       | Short (             | ode               | Туре                | Percenta               | ge Load On M          | lain<br>gory      |                     |                     |            |             |                     |
|       |                           |              |            |           | Num                  |               |                     | c                 | ess                 | ~                      | 0                     | Pos               | st To Item Category | y Set Accounting    | Ledger [   | Delete      |                     |
|       |                           |              |            |           |                      |               |                     |                   |                     |                        |                       |                   |                     |                     |            |             |                     |
|       |                           |              |            |           |                      |               |                     |                   |                     |                        |                       |                   |                     |                     |            |             |                     |
|       |                           |              |            |           |                      |               |                     |                   |                     |                        |                       |                   |                     |                     |            |             |                     |
|       |                           |              |            |           |                      |               |                     |                   |                     |                        |                       |                   |                     |                     |            |             |                     |
|       |                           |              |            |           |                      |               |                     |                   |                     |                        |                       |                   |                     |                     |            |             |                     |
| -     |                           |              |            |           |                      |               |                     |                   |                     |                        |                       |                   |                     |                     |            |             |                     |
|       |                           |              |            |           |                      |               |                     |                   |                     |                        |                       |                   |                     |                     |            |             |                     |
|       |                           |              |            |           |                      |               |                     |                   |                     |                        |                       |                   |                     |                     |            |             |                     |
| н     |                           |              |            |           |                      |               |                     |                   |                     |                        |                       |                   |                     |                     |            |             |                     |
| 1     | Record: I4 4 1 of 10      | ► ►I ►* \    | No Filter  | Sear      |                      |               |                     |                   |                     |                        |                       |                   |                     |                     |            |             |                     |
|       | Search 💿 All 🔾            | Start Text   | O End Tex  | t av - s  | o. For could         | l of tour     |                     |                   | o /14/6th T)        | at Itam lavel          | irad                  |                   |                     |                     |            |             |                     |
| × .   |                           |              |            | Y Not     | e: For any Kind      | i oj tax chan | ige, piease upda    | e onit List Price | e (with Taxes)      | at item ievei as requi | irea.                 |                   |                     |                     |            |             |                     |

|          | り、 ペ、 🔒 🖪              |                                |           |       |                    |                  |                     |                  | Billin          | g Register    |                        |                           |             |                        | Shashvat            | Gupta SG | $\sim \sim$ | $\langle a \rangle$ |
|----------|------------------------|--------------------------------|-----------|-------|--------------------|------------------|---------------------|------------------|-----------------|---------------|------------------------|---------------------------|-------------|------------------------|---------------------|----------|-------------|---------------------|
| File     | Home Sales             | Customers                      | Purchases | Suppl | ers Inventory      | Productic        | on Label/Stie       | kers Accou       | nting Mar       | keting A      | dministrative Tasks    | Statutory Master          | r Data      | General Settings       | General Master Data | Organiza | ation       |                     |
| == Da    | shboard 🗙 📑 Sale       | Taxes $	imes$                  |           |       |                    |                  |                     |                  |                 |               |                        |                           |             |                        |                     |          |             |                     |
|          | SALE TAX               | ES                             |           |       |                    |                  |                     |                  |                 |               |                        |                           |             |                        |                     |          |             |                     |
|          | Sale Tax               | ( _                            | SC        |       | Tax Registration   | Name             | GSTIN               |                  |                 | ~             |                        | Accounting                | g Ledger (I | For Inventory/Accounti | ing Purpose)        |          |             |                     |
|          | Central Goods & Servi  | ces lax                        |           | - 1   | Sale Tax Name      |                  | Integrated God      | ds & Services T  | ах              | /             | ^ For Sale Tax         |                           |             |                        |                     | CL       | Set         |                     |
| T        | Excise Duty            | ETVICES TAX                    | ExD       |       | Short Code         |                  | IGST                |                  |                 |               | ^ For Purchase Tax     |                           |             |                        |                     | CL       | Set         |                     |
| Ì        | Export Duty            |                                | ED        |       | Active             | Default          | 🗌 Inp               | ut Credit Disall | owed            |               | • For Sale Tax Exempti | ion Refund                |             |                        |                     | CL       | Set         |                     |
|          | Goods and Services Ta  | x                              | GST       |       | Tax Type           | Main             |                     | O Sur            | charge          | 1             | ^ For Purchase Tax Exe | mption Refund             |             |                        |                     | CL       | Set         |                     |
| R        | Import Duty            |                                | ID        |       | Note: Cess/Surchar | ne selected he   | ere is calculable ( | n Considerable   | Value           | C             | reate Sub-Ledger base  | ed on Tax Percentage      |             |                        |                     |          |             |                     |
| 1007     | Local Body Tax         |                                | LBT       |       |                    | ge serected ne   |                     | in considerable  | volue.          |               |                        |                           |             |                        |                     |          |             |                     |
|          | Service Tax            |                                | ST        |       | Default Charging   | Method           | Perc                | entage           | ~               |               |                        |                           |             |                        |                     |          |             |                     |
|          | State Goods & Services | s Tax                          | SGST      |       | Default Tax Rate   | (%)              | 18                  |                  |                 |               |                        |                           |             |                        |                     |          |             |                     |
|          | Value Audea Tax        |                                | VAI       |       | Default Consider   | able Value (%    | 5)                  |                  | 100             |               |                        |                           |             |                        |                     |          |             |                     |
|          |                        |                                |           |       | By Default Applie  | s On             | Sale                | Price            | ~               |               |                        |                           |             |                        |                     |          |             |                     |
|          |                        |                                |           |       | Include in Sale Pr | ice for Subsec   | quent Tax Calcul    | ation            |                 |               |                        |                           |             |                        |                     |          |             |                     |
|          |                        |                                |           |       | Sort Order         |                  | 100                 |                  |                 |               |                        |                           |             |                        |                     |          |             |                     |
|          |                        |                                |           |       | Post To Sale       | e/Purchase 1     | Types               | Quick Char       | nges To Item    | Category      | Quick Cha              | nges To Items             | Qu          | uick Changes To Add    | litional Charges    |          |             |                     |
|          |                        |                                |           |       | Tax On Tax (Cess / | Surcharge)       | Note                | : Cess/Surcharg  | e selected here | is calculable | on Tax Value.          |                           |             |                        |                     |          |             |                     |
|          |                        |                                |           |       | Cess / S           | Surcharge<br>ame | SI                  | ort Code         |                 | Туре          | Percentage             | Load On Ma<br>Item Catego | ain<br>orv  |                        |                     |          |             |                     |
|          |                        |                                |           |       | •                  |                  |                     |                  | Cess            |               | ~                      | 0 🗹                       |             | Post To Item Category  | Set Accounting      | Ledger   | Delete      |                     |
|          |                        |                                |           |       |                    |                  |                     |                  |                 |               |                        |                           |             |                        |                     |          |             |                     |
|          |                        |                                |           |       |                    |                  |                     |                  |                 |               |                        |                           |             |                        |                     |          |             |                     |
|          |                        |                                |           |       |                    |                  |                     |                  |                 |               |                        |                           |             |                        |                     |          |             |                     |
|          |                        |                                |           |       |                    |                  |                     |                  |                 |               |                        |                           |             |                        |                     |          |             |                     |
|          |                        |                                |           |       |                    |                  |                     |                  |                 |               |                        |                           |             |                        |                     |          |             |                     |
| -        |                        |                                |           |       |                    |                  |                     |                  |                 |               |                        |                           |             |                        |                     |          |             |                     |
|          |                        |                                |           |       |                    |                  |                     |                  |                 |               |                        |                           |             |                        |                     |          |             |                     |
|          |                        |                                |           |       |                    |                  |                     |                  |                 |               |                        |                           |             |                        |                     |          |             |                     |
| м        |                        |                                |           |       |                    |                  |                     |                  |                 |               |                        |                           |             |                        |                     |          |             |                     |
| T        | Record: I 4 2 of 10    | ► ► ► ► ★                      | No Filter | Sear  |                    |                  |                     |                  |                 |               |                        |                           |             |                        |                     |          |             |                     |
| -        | Search   All (         | <ul> <li>Start Text</li> </ul> | O End Te  | ext   | Noto: For any ki   | nd of tay sh     | anao plaase u       | ndata Unit Lie   | t Drico (Mith   | Tayos) at It  | tom loval as soquise   | d                         |             |                        |                     |          |             |                     |
| <b>^</b> |                        |                                |           | T     | Note. For any Ki   |                  | unge, pieuse u      | outle offic Lis  | CPICE (WITH     | iuxes) ut it  | en neverus require     | u.                        |             |                        |                     |          |             |                     |

×

|         |                | 🔒 🖪 × 📼            |              |                                         |                   |                  |                        |                      | Billing Registe    | er                   |                   |                               |                          | Shashvat            | Gupta SG  | $\gg$                | Kar X |
|---------|----------------|--------------------|--------------|-----------------------------------------|-------------------|------------------|------------------------|----------------------|--------------------|----------------------|-------------------|-------------------------------|--------------------------|---------------------|-----------|----------------------|-------|
| File    | Home S         | ales Customers     | Purchases    | Suppliers                               | Inventory         | Production       | Label/Stickers         | Accounting           | Marketing          | Administrative Ta    | asks Sta          | atutory Master Data           | General Settings         | General Master Data | Organiza  | tion                 |       |
| == Da   | shboard 🗙 [    | 🔋 Sale Taxes 🛛 🛛   |              |                                         |                   |                  |                        |                      |                    |                      |                   |                               |                          |                     |           |                      | 3     |
|         | SALE 7         | <b>FAXES</b>       |              |                                         |                   |                  |                        |                      |                    |                      |                   |                               |                          |                     |           |                      |       |
|         | s              | ale Tax            | SC           | Torr                                    | Desistanting No.  |                  |                        |                      |                    |                      |                   | Assounting Loda               |                          |                     |           |                      |       |
| <u></u> | Central Goods  | & Services Tax     | CGST         | Sale                                    | Tax Name          | GST Stat         | in<br>e Goods & Servic | ec Tay               | <u> </u>           | A For Sala Tay       |                   | Accounting Ledg               | er (For Inventory/Accour | iting Purpose)      | a         | Set                  |       |
| +       | Integrated Go  | ods & Services Tax | IGST         | Sho                                     | rt Code           | SGS              | T                      |                      |                    | A For Purchase To    | 72                |                               |                          |                     |           | Set                  |       |
| Ť       | State Goods 8  | Services Tax       | SGST         | Activ                                   | ve 🕅              | Default          | Input Cre              | dit Disallowed       |                    | ^ For Sale Tax Exe   | ^<br>emption Refu | und                           |                          |                     | <u>с</u>  | Set                  |       |
|         | Export Duty    |                    | ED           | Tax                                     | Туре              | Main             |                        |                      |                    | ^ For Purchase Ta    | ax Exemption      | n Refund                      |                          |                     | CL        | Set                  |       |
| B       | Goods and Ser  | rvices Tax         | GST          | Note                                    | Cess/Surcharae    | selected here is | calculable on Cor      | siderable Value      |                    | Create Sub-Ledger    | r based on Ta     | ax Percentage                 |                          |                     |           |                      |       |
| 1007    | Import Duty    |                    | ID           |                                         | ocss, our analyce |                  |                        |                      |                    |                      |                   |                               |                          |                     |           |                      |       |
|         | Local Body Tax | x                  | LBT          | Defa                                    | ault Charging Me  | thod             | Percentag              | e                    | $\sim$             |                      |                   |                               |                          |                     |           |                      |       |
|         | Value Added 1  | Гах                | VAT          | Defa                                    | ault Tax Rate (%) |                  | 9                      |                      |                    |                      |                   |                               |                          |                     |           |                      |       |
|         |                |                    |              | Defa                                    | ault Considerabl  | e Value (%)      |                        |                      | 100                |                      |                   |                               |                          |                     |           |                      |       |
|         |                |                    |              | By D                                    | efault Applies C  | n                | Sale Price             |                      | ~                  |                      |                   |                               |                          |                     |           |                      |       |
|         |                |                    |              | Inclu                                   | ude in Sale Price | for Subsequen    | t Tax Calculation      |                      |                    |                      |                   |                               |                          |                     |           |                      |       |
|         |                |                    |              | Sort                                    | Order             | 1                | .00                    |                      |                    |                      |                   |                               |                          |                     |           |                      |       |
|         |                |                    |              |                                         | Post To Sale/F    | urchase Type     | es Qu                  | uick Changes T       | o Item Catego      | ry Quick             | c Changes T       | ro Items                      | Quick Changes To A       | ditional Charges    |           |                      |       |
|         |                |                    |              | Tax (                                   | On Tax (Cess / Su | rcharge)         | Note: Cess             | /Surcharge selec     | ted here is calcul | able on Tax Value.   |                   |                               |                          |                     |           |                      |       |
|         |                |                    |              |                                         | Cess / Sur<br>Nam | harge            | Short Co               | ode                  | Туре               | Percen               | itage             | Load On Main<br>Item Category |                          |                     |           |                      |       |
|         |                |                    |              |                                         |                   |                  |                        | C                    | ess                | ~                    | 0                 |                               | Post To Item Catego      | ry Set Accounting I | edger D   | elete                |       |
|         |                |                    |              |                                         |                   |                  |                        |                      |                    |                      |                   |                               |                          |                     |           |                      |       |
|         |                |                    |              | ~~~~~~~~~~~~~~~~~~~~~~~~~~~~~~~~~~~~~~~ | 111,              |                  |                        |                      |                    |                      |                   |                               |                          |                     |           |                      |       |
|         |                |                    |              | Į.                                      | N) Plea           | ise explor       | re all the ot          | ther option          | ns and fea         | tures availabl       | le here i         | in order to us                | se those to mat          | ch vour business    | needs     |                      |       |
|         |                |                    |              |                                         |                   |                  |                        |                      |                    |                      |                   |                               |                          |                     |           |                      |       |
|         |                |                    |              |                                         | The Sale          | Taxes are        | e used in co           | onjunction           | with othe          | r factors to c       | define S          | Sale Types. To                | o configure the          | Sale Types (ver     | y importe | ant <mark>)</mark> , |       |
|         |                |                    |              |                                         | pleas             | e refer to       | o the Help             | Docs sect            | ion of our         | website for i        | nstructi          | ions on How t                 | o Set Up Sale -          | Types in Billing R  | egister?  |                      |       |
| K       |                |                    |              |                                         |                   |                  |                        |                      |                    |                      |                   |                               |                          |                     |           |                      |       |
| н       |                |                    |              |                                         |                   |                  |                        |                      |                    |                      |                   |                               |                          |                     |           |                      |       |
| 1       | Record: I4 4   | 3 of 10 ► ► ► ► ★  | No Filter    | iear                                    |                   |                  |                        |                      |                    |                      |                   |                               |                          |                     |           |                      |       |
| -       | Search 🤇       | All 🔿 Start Tex    | t 🔵 End Text | Not                                     | . For any kind    | of tax chapag    | nlease undat           | e   Init   ist Drive | (With Tayor)       | at Item level as rea | nuired            |                               |                          |                     |           |                      |       |
| $\sim$  |                |                    |              | NOLE                                    | . For any kind    | oj tux chunge    | , pieuse upuuu         | e onic List Price    | (with fuxes)       | at nenneverus req    | juneu.            |                               |                          |                     |           |                      |       |